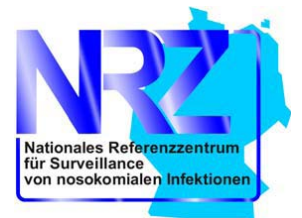

# ITS-KISS und STATIONS-KISS: Infektions- und MRE-Surveillance sowie die Verwaltung optionaler Surveillance-Komponenten

# Inhaltsverzeichnis

| Einführung1                                                         |
|---------------------------------------------------------------------|
| Übersichtsseite:                                                    |
| Surveillance-Methoden und -Komponenten aktivieren und deaktivieren: |
| MRE-Surveillance                                                    |
| Infektions-Surveillance:                                            |
| Auswertung erstellen:                                               |
| Filter verwenden und Tabellen sortieren:8                           |
| FAQ:                                                                |

## **Einführung**

Mit den Modulen ITS-KISS und STATIONS-KISS haben Sie die Möglichkeit, unabhängig voneinander Infektionen (Infektions-Surveillance) oder multiresistente Erreger (MRE-Surveillance) zu erfassen (Surveillance-Methode).

## Infektions-Surveillance

Die Teilnahme an der Infektions-Surveillance ist optional. Innerhalb dieser sind die einzelnen Infektionen in unterschiedliche Infektionsgruppen zusammengefasst, die Harnweg- und Atemweginfektion, Primäre Sepsis, Meningitis und andere Infektionen. Diese Gruppen werden im Folgenden als Surveillance-Komponenten bezeichnet.

Bei der Teilnahme an der Infektions-Surveillance von ITS-KISS ist die Erfassung der Harnweg-, Atemweg- und anderer Infektionen und der primären Sepsis Pflicht. Die Erfassung der Meningitis ist optional, das heißt, es handelt sich hierbei um eine optionale Surveillance-Komponente.

Bei der Teilnahme an der Infektions-Surveillance von STATIONS-KISS ist die Erfassung aller Infektionsgruppen optional.

## **MRE-Surveillance**

Die Teilnahme an der MRE-Surveillance ist optional. Innerhalb der MRE-Surveillance sind die jeweiligen Erreger in den Gruppen Methycillin... (MRSA), VRE, MRGN und CDAD zusammengefasst. Diese Gruppen werden im Folgenden ebenfalls als Surveillance-Komponenten bezeichnet. Bei der Teilnahme an der MRE-Surveillance von ITS- oder STATIONS-KISS KISS ist die Erfassung aller V112012 pS erstellt: 15.11.12 Institut für Hygiene und Umweltmedizin

Erregergruppen optional.

Bei einer neuregistrierten Station oder zu Beginn eines jeden neuen Jahres ist der Surveillance-Plan (bestehend aus Surveillance-Methoden und -Komponenten) zunächst leer.

In diesem Dokument wird erklärt, wie Sie einzelne Surveillance-Methoden und Komponenten aktivieren bzw. deaktivieren können, wie Sie anschließend Infektionsdaten und MRE-Daten eingeben können und wie Sie Auswertungen Ihrer Daten erstellen können.

# <u>Übersichtsseite:</u>

Hier finden sie alle Informationen zum Krankenhaus, Ihren Benutzerdaten, den Stationsdaten und Ihrem aktuellen Surveillance-Plan:

|   | Zusammenfass                                                                                                    | sung wich                                                                  | ntiger Modulda                                                                                                    | iten                                                                                                    |                                                                                                  |           |                                                                                                    |  |
|---|----------------------------------------------------------------------------------------------------|----------------------------------------------------------------------------|----------------------------------------------------------------------------------------------------|----------------------------------------------------------------------------------------------------|--------------------------------------------------------------------------------------------------|-----------|----------------------------------------------------------------------------------------------------|--|
|   | Eigene Daten                                                                                                    |                                                                            |                                                                                                    |                                                                                                    |                                                                                                  |           |                                                                                                    |  |
|   | Nach-, Vorname                                                                                                    |                                                                            |                                                                                                    |                                                                                                    | _                                                                                                |           |                                                                                                    |  |
|   | E-Mail-Adresse                                                                                                    |                                                                            |                                                                                                    |                                                                                                    |                                                                                                  |           |                                                                                                    |  |
|   | Telefon 1                                                                                                    |                                                                            |                                                                                                    | 012345                                                                                                    |                                                                                                  |           |                                                                                                    |  |
|   | Telefon 2                                                                                                    |                                                                            |                                                                                                    |                                                                                                    |                                                                                                  |           |                                                                                                    |  |
|   | Pax                                                                                                    |                                                                            |                                                                                                    | •                                                                                                    |                                                                                                  |           |                                                                                                    |  |
|   | Krankenhaus                                                                                                    |                                                                            |                                                                                                    |                                                                                                    |                                                                                                  |           |                                                                                                    |  |
|   | Name                                                                                                    |                                                                            |                                                                                                    | ZZZ DEMO HOSPITA                                                                                                    | 4. 02                                                                                            |           |                                                                                                    |  |
|   | Krankenhauskürzel                                                                                                    |                                                                            |                                                                                                    | ZZZ_HOSP02                                                                                                    | amor.                                                                                            |           |                                                                                                    |  |
|   | Art                                                                                                    |                                                                            |                                                                                                    | Universitätsklinikum                                                                                                    |                                                                                                  |           |                                                                                                    |  |
|   | Bettenanzahi                                                                                                    |                                                                            |                                                                                                    | 1023                                                                                                    |                                                                                                  |           |                                                                                                    |  |
|   | Ansprechpartner                                                                                                    |                                                                            |                                                                                                    | Ansprechpartner, K                                                                                                    | ein(*1)(*3)                                                                                      |           |                                                                                                    |  |
|   | Station (Abtallung                                                                                                    |                                                                            |                                                                                                    |                                                                                                    |                                                                                                  |           |                                                                                                    |  |
|   | Station/Autenung                                                                                                    |                                                                            |                                                                                                    | They use                                                                                                    |                                                                                                  |           |                                                                                                    |  |
|   | Name<br>Chatiens (Abbeilungs)                                                                                                    | dime.                                                                      |                                                                                                    | TTCLUIC                                                                                                    |                                                                                                  |           |                                                                                                    |  |
|   | Art Actions                                                                                                    | 04/261                                                                     |                                                                                                    | chin maisch                                                                                                    |                                                                                                  |           |                                                                                                    |  |
|   | Ansprechpartner                                                                                                    |                                                                            |                                                                                                    | (*1                                                                                                    | )                                                                                                |           |                                                                                                    |  |
|   | Zugriffsberechtigte                                                                                                    |                                                                            |                                                                                                    | *2)                                                                                                    | ,                                                                                                |           |                                                                                                    |  |
|   |                                                                                                    |                                                                            |                                                                                                    |                                                                                                    |                                                                                                  | _         |                                                                                                    |  |
|   |                                                                                                    |                                                                            |                                                                                                    |                                                                                                    |                                                                                                  |           |                                                                                                    |  |
| Γ | Surveillance-Plan                                                                                                    |                                                                            | 04-4 2012                                                                                                    | No                                                                                                    | Berry 1 2013                                                                                     |           | Übersicht Ihrer aktivierten Surveillances                                                                                                    |  |
|   | Surveillance-Plan                                                                                                    |                                                                            | Oktober 2012                                                                                                    | November 2012                                                                                                    | Dezember 2012                                                                                    | 4         | Übersicht Ihrer aktivierten Surveillances                                                                                                    |  |
|   | Surveillance-Plan<br>Pause Datenerfassur                                                                                                    | ng                                                                         | Oktober 2012                                                                                                    | November 2012                                                                                                    | Dezember 2012                                                                                    | -         | Übersicht Ihrer aktivierten Surveillances                                                                                                    |  |
|   | Surveillance-Plan<br>Pause Datenerfassur<br>Infektions-Surveilance                                                                                                    | ng<br>ce                                                                   | Oktober 2012<br>Ja                                                                                                    | November 2012                                                                                                    | Dezember 2012<br>Ja                                                                              | -         | Übersicht Ihrer aktivierten Surveillances                                                                                                    |  |
|   | Surveillance-Plan<br>Pause Datenerfassur<br>Infektions-Surveilan<br>MRE-Surveilance                                                                                                    | ng<br>ce                                                                   | Oktober 2012<br>Ja                                                                                                    | November 2012<br>Ja<br>Ja                                                                                                    | Dezember 2012<br>Ja                                                                              | +         | Übersicht Ihrer aktivierten Surveillances                                                                                                    |  |
|   | Surveillance-Plan<br>Pause Datenerfassur<br>Infektions-Surveillan<br>MRE-Surveillance                                                                                                    | ng<br>ce<br>mce-Kompo                                                      | Oktober 2012<br>Ja                                                                                                    | November 2012<br>Ja<br>Ja                                                                                                    | Dezember 2012<br>Ja                                                                              | -         | Übersicht Ihrer aktivierten Surveillances                                                                                                    |  |
|   | Surveillance-Plan<br>Pause Datenerfassur<br>Infektions-Surveillan<br>MRE-Surveillance<br>Infektions-Surveilla<br>Infektionsgruppe                                                                                                    | ng<br>ce<br>nce-Kompo<br>Device                                            | Oktober 2012<br>Ja                                                                                                    | November 2012<br>Ja<br>Ja                                                                                                    | Dezember 2012<br>Ja<br>-<br>Dezember 2012                                                        | <b> </b>  | Übersicht Ihrer aktivierten Surveillances                                                                                                    |  |
|   | Surveillance-Plan<br>Pause Datenerfassur<br>Infektions-Surveillan<br>MRE-Surveillance<br>Infektions-Surveilla<br>Infektionsgruppe<br>Harnweginfektion                                                                                                    | ng<br>nce-Kompo<br>Device<br>HWK                                           | Oktober 2012<br>Ja<br>-<br>nenten<br>Oktober 2012<br>Ja                                                                                  | November 2012<br>Ja<br>Ja<br>November 2012<br>Ja                                                                                               | Dezember 2012<br>Ja<br>Dezember 2012<br>Ja                                                       | <b>-</b>  | Übersicht Ihrer aktivierten Surveillances                                                                                                    |  |
|   | Surveillance-Plan<br>Pause Datenerfassuu<br>Infektions-Surveillan<br>MRE-Surveillance<br>Infektions-Surveilla<br>Infektionsgruppe<br>Harmweginfektion<br>Aterwweginfektion                                                                                                    | ng<br>nce-Kompo<br>Device<br>HWK<br>Tubus                                  | Oktober 2012<br>Ja<br>-<br>nenten<br>Oktober 2012<br>Ja<br>Ja                                                                            | November 2012<br>Ja<br>Ja<br>November 2012<br>Ja<br>Ja                                                                                         | Dezember 2012<br>Ja<br>-<br>Dezember 2012<br>Ja<br>Ja                                            |           | Übersicht Ihrer aktivierten Surveillances                                                                                                    |  |
|   | Surveillance-Plan<br>Pause Datenerfassur<br>Infektions-Surveillance<br>Infektions-Surveillance<br>Infektions-Surveilla<br>Infektions-Surveilla<br>Atemweginfektion<br>Atemweginfektion                                                                                                    | ng<br>ce<br>Device<br>HWK<br>Tubus<br>NIV                                  | Oktober 2012<br>Ja<br>-<br>nenten<br>Oktober 2012<br>Ja<br>Ja                                                                            | November 2012<br>Ja<br>Ja<br>November 2012<br>Ja<br>Ja                                                                                         | Dezember 2012<br>Ja<br>-<br>Dezember 2012<br>Ja<br>Ja                                            | +-        | Übersicht Ihrer aktivierten Surveillances<br>Übersicht Ihrer aktivierten                                                                               |  |
|   | Surveillance-Plan<br>Pause Datenerfassuu<br>Infektions-Surveillan<br>MRE-Surveillance<br>Infektions-Surveillan<br>Infektions-Surveilla<br>Harrweginfektion<br>Atemweginfektion<br>Primäre Sepsis                                                                                                    | ng<br>ce<br>Device<br>HWK<br>Tubus<br>NIV<br>ZVK                           | Oktober 2012<br>Ja<br>-<br>Nenten<br>Oktober 2012<br>Ja<br>Ja<br>Ja                                                                      | November 2012<br>,<br>Ja<br>Ja<br>Ja<br>November 2012<br>Ja<br>Ja<br>Ja<br>Ja                                                                  | Dezember 2012<br>Ja<br>-<br>Dezember 2012<br>Ja<br>Ja<br>Ja                                      | •<br>•    | Übersicht Ihrer aktivierten Surveillances<br>Übersicht Ihrer aktivierten<br>Surveillance-Komponenten                                                   |  |
|   | Surveillance-Plan<br>Pause Datenerfassur<br>Infektions-Surveillance<br>Infektions-Surveillance<br>Infektionsgruppe<br>Harrweginfektion<br>Atemweginfektion<br>Atemweginfektion<br>Atemweginfektion                                                                                                    | ng<br>ce<br>Device<br>HWK<br>Tubus<br>NIV<br>ZVK                           | Oktober 2012<br>Ja<br>-<br>oktober 2012<br>Ja<br>Ja<br>Ja<br>Ja<br>Ja<br>Ja<br>Ja                                                        | November 2012<br>-<br>Ja<br>Ja<br>Ja<br>Ja<br>Ja<br>Ja<br>Ja<br>Ja<br>Ja                                                                       | Dezember 2012<br>Ja<br>Dezember 2012<br>Ja<br>Ja<br>Ja<br>Ja<br>Ja                               | <b>←</b>  | Übersicht Ihrer aktivierten Surveillances<br>Übersicht Ihrer aktivierten<br>Surveillance-Komponenten                                                   |  |
|   | Surveillance-Plan<br>Pause Datenerfassur<br>Infektions-Surveillance<br>Infektions-Surveillance<br>Infektionsgruppe<br>Harnweginfektion<br>Atemweginfektion<br>Atemweginfektion<br>Atemweginfektion<br>Atemweginfektion<br>Andere<br>Meningitis                                                                     | ng<br>noce-Kompo<br>Device<br>HWK<br>Tubus<br>NIV<br>ZVK<br>VD             | Oktober 2012<br>                                                                                                    | November 2012<br>-<br>-<br>-<br>-<br>-<br>-<br>-<br>-<br>-<br>-<br>-<br>-<br>-                                                                 | Dezember 2012<br>-<br>-<br>Dezember 2012<br>Ja<br>Ja<br>Ja<br>Ja<br>Ja<br>Ja<br>Ja               | <b>←</b>  | Übersicht Ihrer aktivierten Surveillances<br>Übersicht Ihrer aktivierten<br>Surveillance-Komponenten                                                   |  |
|   | Surveillance-Plan<br>Pause Datenerfassur<br>Infektions-Surveillance<br>Infektions-Surveillance<br>Infektionsgruppe<br>Harnweginfektion<br>Atemweginfektion<br>Atemweginfektion<br>Atemweginfektion<br>Atemweginfektion<br>Memingitis                                                                               | ng<br>Device<br>HWK<br>Tubus<br>NV<br>ZVK<br>VD                            | Oktober 2012<br>Ja<br>orienten<br>Oktober 2012<br>Ja<br>Ja<br>Ja<br>Ja<br>Ja                                                             | November 2012<br>-<br>-<br>-<br>-<br>-<br>-<br>-<br>-<br>-<br>-<br>-<br>-<br>-                                                                 | Dezember 2012<br>-<br>-<br>Dezember 2012<br>Ja<br>Ja<br>Ja<br>Ja<br>Ja<br>Ja<br>Ja<br>Ja         | <br> <br> | Übersicht Ihrer aktivierten Surveillances<br>Übersicht Ihrer aktivierten<br>Surveillance-Komponenten                                                   |  |
|   | Surveillance-Plan<br>Pause Datenerfassur<br>Infektions-Surveillan<br>MRE-Surveillance<br>Infektionsyruppe<br>Harmweginfektion<br>Atermweginfektion<br>Atermweginfektion<br>Primäre Sepsis<br>Andere<br>Meningitis<br>MRE-Surveillance-K<br>Formenent                                                               | ng<br>Device<br>HVX<br>Tubus<br>NIV<br>ZVX<br>VD                           | Oktober 2012<br>-<br>-<br>nenten<br>Oktober 2012<br>Ja<br>-<br>Ja<br>Ja<br>-<br>-<br>-<br>-<br>-<br>-<br>-<br>-<br>-<br>-<br>-<br>-<br>- | November 2012<br>-<br>Ja<br>Ja<br>November 2012<br>Ja<br>Ja<br>Ja<br>Ja<br>Ja<br>a<br>a<br>a<br>a<br>a<br>a<br>a<br>a<br>a<br>a<br>a<br>a<br>a | Dezember 2012<br>ja<br>Dezember 2012<br>ja<br>Ja<br>Ja<br>Ja<br>Ja<br>Ja<br>Ja<br>Ja             | <b>+</b>  | Übersicht Ihrer aktivierten Surveillances<br>Übersicht Ihrer aktivierten<br>Surveillance-Komponenten                                                   |  |
|   | Surveillance-Plan<br>Pause Datenerfassur<br>Infektions-Surveillan<br>MRE-Surveillance<br>Harnweginfektion<br>Atemweginfektion<br>Atemweginfektion<br>Primäre Sepsis<br>Andere<br>Meningitis<br>MRE-Surveillance-K<br>Komponent<br>MRSA                                                                             | ng<br>Device<br>HWK<br>Tubus<br>NIV<br>ZVK<br>VD                           | Oktober 2012<br>Ja<br>Oktober 2012<br>Ja<br>Ja<br>Ja<br>Ja<br>Ja<br>Ja<br>Ja<br>Ja<br>Ja<br>Ja<br>Ja<br>Ja<br>Ja                         | November 2012<br>, ja<br>ja<br>November 2012<br>ja<br>ja<br>ja<br>ja<br>ja<br>ja<br>ja<br>ja<br>ja<br>ja                                       | Dezember 2012<br>Ja<br>-<br>Dezember 2012<br>Ja<br>Ja<br>Ja<br>Ja<br>Ja<br>Ja<br>Ja<br>Ja<br>Ja  | <b>+</b>  | Übersicht Ihrer aktivierten<br>Surveillance-Komponenten                                                                                                |  |
|   | Surveillance-Plan<br>Pause Datenerfassur<br>Infektions-Surveillance<br>Infektions-Surveillance<br>Infektionsgruppe<br>Harrweginfektion<br>Atemweginfektion<br>Primäre Sepsis<br>Andere<br>Meningitis<br>MRE-Surveillance-K<br>Komponent<br>MRSA<br>VRE                                                             | ng<br>ce<br>Device<br>HWK<br>Tubus<br>NIV<br>ZVK<br>VD<br>VD               | Oktober 2012<br>Ja<br>-<br>Oktober 2012<br>Ja<br>Ja<br>Ja<br>Ja<br>Ja<br>Ja<br>Ja<br>Zulz New                                            | November 2012<br>                                                                                                    | Dezember 2012<br>Ja<br>Ja<br>Ja<br>Ja<br>Ja<br>Ja<br>Ja<br>Ja<br>Ja<br>Ja<br>Ja<br>Ja<br>Ja      | +<br>+    | Übersicht Ihrer aktivierten Surveillances<br>Übersicht Ihrer aktivierten<br>Surveillance-Komponenten<br>Übersicht Ihrer aktivierten                    |  |
|   | Surveillance-Plan<br>Pause Datenerfassur<br>Infektions-surveillance<br>Infektions-Surveillance<br>Infektions/Surveillance<br>Infektions/Surveillance<br>Harmweginfektion<br>Atemweginfektion<br>Atemweginfektion<br>Atemweginfektion<br>Atemweginfektion<br>MRE-Surveillance-K<br>Komponent<br>MRSA<br>VRE<br>MRSA | ng<br>Device<br>HVVK<br>Tubus<br>NIV<br>ZVK<br>VD<br>Omponenter<br>Oktober | Oktober 2012<br>-<br>-<br>nenten<br>Oktober 2012<br>Ja<br>Ja<br>Ja<br>Ja<br>Ja<br>Ja<br>Ja<br>Ja<br>Ja<br>Ja                             | November 2012<br>-<br>-<br>-<br>-<br>-<br>-<br>-<br>-<br>-<br>-<br>-<br>-<br>-                                                                 | Dezember 2012<br>]a<br>Dezember 2012<br>]a<br>]a<br>]a<br>]a<br>]a<br>]a<br>]a<br>]a<br>]a<br>]a | +<br>+    | Übersicht Ihrer aktivierten Surveillances<br>Übersicht Ihrer aktivierten<br>Surveillance-Komponenten<br>Übersicht Ihrer aktivierten<br>MRE-Komponenten |  |

## Surveillance-Methoden und -Komponenten aktivieren und deaktivieren:

Der Zugang erfolgt auf Ihrer Station unter dem Reiter "Verwaltung" und hier "Surveillance-Methoden und -Komponenten des KISS-Moduls":

| Verwaltung                                  |                                                                                                    |
|---------------------------------------------|----------------------------------------------------------------------------------------------------|
| Stammdaten Station                          | Bearbeitung der Stammdaten und des Ansprechpartners dieser Station/Abteilung.                                                                                                    |
| Stammdaten Krankenhaus                      | Bearbeitung der Stammdaten und des Ansprechpartners dieses Krankenhauses.                                                                                                    |
| Rechteverwaltung                            | In der Rechteverwaltung können Sie einsehen, welche Zugriffsrechte bzw. Aufgaben die<br>einzelnen Benutzer der Unit (Station bzw. Krankenhaus) wahrnehmen. Sie stellen fest,<br>wer z.B. Infektionen erfassen oder Auswertungen einsehen darf. |
| Pause Infektionserfassung                   | Legen Sie hier längere Pausen in der Surveillance fest.                                                                                                    |
| Surveillance-Komponenten des<br>KISS-Moduls | Legen Sie fest, on Sie Infektions-Surveillance und/oder MRE-Surveillance durchführen<br>wollen.                                                                                                    |

Im folgenden Fenster sehen Sie eine Übersicht der Surveillance-Methoden sowie aller Infektions- und MRE -Komponenten. Grüne Felder sind aktiviert, graue Felder sind deaktiviert. Eine kurze Anleitung finden Sie ebenfalls über der jeweiligen Tabelle:

| Übersicht                                                                  | Monate                                                                         | Infektions-Surv                                                                                           | eillance MR                                                                    | E-Surveillance                                                                                                    | Auswer                                           | tung                                 | Ver                                       | waltung                                    |                              |                            |                       |                     |                    |                   |                    |                                                                                                    |                    |                       |                  |
|----------------------------------------------------------------------------|--------------------------------------------------------------------------------|----------------------------------------------------------------------------------------------------|--------------------------------------------------------------------------------|----------------------------------------------------------------------------------------------------|--------------------------------------------------|--------------------------------------|-------------------------------------------|--------------------------------------------|------------------------------|----------------------------|-----------------------|---------------------|--------------------|-------------------|--------------------|----------------------------------------------------------------------------------------------------|--------------------|-----------------------|------------------|
| Surveilla                                                                  | ance-Kor                                                                       | nponenten d                                                                                               | les KISS-M                                                                     | loduls                                                                                                    |                                                  |                                      |                                           |                                            |                              |                            |                       |                     |                    |                   |                    |                                                                                                    |                    |                       |                  |
| In diesem K<br>Infektions-S<br>Für Beide st<br>Ein-/Aussch<br>Bitte beach  | (ISS-Modul k<br>Surveillance<br>tellen Sie hie<br>nalten eines<br>ten Sie, das | önnen Sie unabh<br>und MRE-Surveilla<br>er ein, in welchem<br>Monats auf eine l<br>5 nur die Daten ir<br> | ängig voneinar<br>ance.<br>I Kalendermon.<br>Monatszelle, fü<br>I die Hausausv | nder zwei Arten o<br>at Sie die Surveill<br>r das ganze Jahr<br>vertung und die F                                                                                                    | ler Surve<br>ance beti<br>klicken S<br>Referenzo | illance<br>reiber<br>ie auf<br>laten | e betre<br>n wolle<br>f [Ganz<br>einfliel | iben:<br>n. Hierfü<br>:es Jahr<br>Ben, die | ir wähl<br>an/aus<br>in eine | e Sie z<br>;],<br>em gült  | zuers<br>tigen        | it das k<br>Zeitra  | (alende<br>um lieg | erjahr i<br>en.   | aus. D             | ann klio                                                                                                    | :ken Sie           | zum                   |                  |
| Jahr: 20:                                                                  | 12                                                                             | *                                                                                                    |                                                                                |                                                                                                    |                                                  |                                      |                                           |                                            |                              |                            |                       |                     |                    |                   |                    |                                                                                                    |                    |                       |                  |
| Surve<br>Komj                                                              | eillance-<br>ponente                                                           | Erster<br>Monat                                                                                           | Letzter<br>Monat                                                               | Ganzes Jahi<br>an/aus                                                                                                    | ۲ Ja                                             | IN                                   | Feb                                       | Mrz                                        | Apr                          | м                          | 1ai                   | Jun                 | Jul                | Au                | g                  | Sep                                                                                                    | Okt                | Nov                   | Dez              |
| Infektions                                                                 | -Surveillanc                                                                   | e Jan. 1998                                                                                               | Dez. 2012                                                                      | <ul> <li>Image: A start of the start of the start of</li></ul> |                                                  |                                      |                                           |                                            |                              |                            |                       |                     |                    |                   |                    |                                                                                                    |                    |                       |                  |
| MRE-Su                                                                     | urveillance                                                                    | Jan. 2012                                                                                                 | Nov. 2012                                                                      |                                                                                                    |                                                  |                                      |                                           |                                            |                              |                            |                       |                     |                    |                   |                    |                                                                                                    |                    |                       |                  |
| Infektion<br>Stellen Sie I<br>Steht in der<br>Befindet sic<br>optionales I | hier ein in w<br>r Spalte "Ers<br>h in der Spa<br>Device konfi                 | elliance: opti<br>elchem Zeitraum<br>ter Monat" für die<br>lte "Optionale De<br>guriert werden.<br>Erster | Onale Surv<br>Sie die Surveill<br>Infektionsgru<br>wices" für die j<br>Letzter | Veillance-Ko<br>ance von bestimr<br>ppe Pflichterfass<br>eweiligen Infektio<br>Ganzes Jahr                                                                                                    | mpone<br>nten Infe<br>ung, ist d<br>onsgrupp     | ktione<br>er Ze<br>e ein             | n<br>en und<br>itraum<br>Eintra(          | Devices<br>der Infe<br>g [Device           | durch<br>ktions<br>es], ka   | führer<br>erfass<br>nn für | n.<br>Sung v<br>diese | vorbele<br>e Infekt | gt. Die<br>tionsgr | se Infe<br>uppe c | ektions<br>lurch k | sgruppi<br><licken< td=""><td>e muss<br/>auf dies</td><td>erfasst w<br/>em Eintr</td><td>erden.<br/>ag ein</td></licken<> | e muss<br>auf dies | erfasst w<br>em Eintr | erden.<br>ag ein |
| Infektio                                                                   | onsgruppe                                                                      | Monat                                                                                                    | Monat                                                                          | an/aus                                                                                                    | Jan                                              | Feb                                  | Mrz                                       | Apr                                        | Mai .                        | Jun                        | Jul                   | Aug                 | Sep                | Okt               | Nov                | Dez                                                                                                    | Opt                | ionale De             | evices           |
| Harnwe                                                                     | eginfektion                                                                    | Pflichterfassu                                                                                            | ng                                                                             |                                                                                                    |                                                  |                                      |                                           |                                            |                              |                            |                       |                     |                    |                   |                    |                                                                                                    |                    |                       |                  |
| Atemwe                                                                     | eginfektion                                                                    | Pflichterfassu                                                                                            | ng                                                                             |                                                                                                    |                                                  |                                      |                                           |                                            |                              |                            |                       |                     |                    |                   |                    |                                                                                                    |                    | Devices               | 5                |
| Primä                                                                      | re Sepsis                                                                      | Pflichterfassu                                                                                            | ng                                                                             |                                                                                                    |                                                  |                                      |                                           |                                            |                              |                            |                       |                     |                    |                   |                    |                                                                                                    |                    |                       |                  |
| Ar                                                                         | ndere                                                                          | Pflichterfassu                                                                                            | ng                                                                             |                                                                                                    |                                                  |                                      |                                           |                                            |                              |                            |                       |                     |                    |                   |                    | -                                                                                                    |                    |                       |                  |
| Mer                                                                        | ningitis                                                                       | Jan. 2006                                                                                                 | Dez. 2012                                                                      | 2                                                                                                    |                                                  |                                      |                                           |                                            |                              |                            |                       |                     |                    |                   |                    |                                                                                                    |                    |                       |                  |
| MRE-Sur                                                                    | rveillanc<br>e hier den Zi                                                     | e: Erreger-/<br>eitraum frei, in de<br>Erster                                                             | CDAD-Kon<br>m Sie für den j<br>Letzter                                         | nponenten<br>eweiligen Errege<br>Ganzes Jahr                                                                                                    | r die Sum                                        | /eillar                              | nce dur                                   | chführei<br>Mrz                            | n werd                       | en.                        | 121                   | 100                 | 1[                 |                   | a                  | Son                                                                                                    | Okt                | Nou                   | Dez              |
| PIRE                                                                       | , CORD                                                                         | Monat                                                                                                    | Monat                                                                          | an/aus                                                                                                    | 5.                                               |                                      | 100                                       | 1-11-2                                     | прі                          | 1-1                        | iui                   | Jun                 | 541                | Hu                | a                  | Jep                                                                                                    | OKt                | 140.                  | 002              |
| M                                                                          | IRSA                                                                           | Jan. 2012                                                                                                 | Nov. 2012                                                                      |                                                                                                    |                                                  |                                      |                                           |                                            |                              |                            |                       |                     |                    |                   |                    |                                                                                                    |                    |                       |                  |
| \<br>\                                                                     | VRE                                                                            | Jan. 2012                                                                                                 | Nov. 2012                                                                      |                                                                                                    |                                                  |                                      |                                           |                                            |                              |                            |                       |                     |                    |                   |                    |                                                                                                    |                    |                       |                  |
| M                                                                          | IRGN                                                                           | Nov. 2012                                                                                                 | Nov. 2012                                                                      |                                                                                                    |                                                  |                                      |                                           |                                            |                              |                            |                       |                     |                    |                   |                    |                                                                                                    |                    |                       |                  |
| C                                                                          | DAD                                                                            | Nov. 2012                                                                                                 | Nov. 2012                                                                      |                                                                                                    |                                                  |                                      |                                           |                                            |                              |                            |                       |                     |                    |                   |                    |                                                                                                    |                    |                       |                  |
| Erster Mona<br>Letzer Mona                                                 | at - der erste<br>at - der letzt                                               | e Monat, in dem o<br>e Monat, in dem                                                                      | liese Surveillan<br>diese Surveilla                                            | ice-Komponente<br>nce-Komponente                                                                                                    | von Ihnei<br>auf Aktiv                           | n betr<br>gese                       | rieben<br>etzt wu                         | wird/wu<br>rde.                            | rde.                         |                            |                       |                     |                    |                   |                    |                                                                                                    |                    |                       |                  |
| Intervalle fü                                                              | ir die Surveilla                                                               | ncekomponenten s                                                                                          | peichern Zuri                                                                  | ick zum Menü                                                                                                    |                                                  |                                      |                                           |                                            |                              |                            |                       |                     |                    |                   |                    |                                                                                                    |                    |                       |                  |
|                                                                            |                                                                                |                                                                                                    |                                                                                |                                                                                                    |                                                  |                                      |                                           |                                            |                              |                            |                       |                     |                    |                   |                    |                                                                                                    |                    |                       |                  |

Wählen Sie zunächst über "Jahr" das gewünschte Erfassungsjahr aus. Wählen Sie nun die gewünschten Monate der Infektions- bzw. MRE-Surveillance. Sie können einzelne Monate aktivieren bzw. deaktivieren, indem Sie auf die jeweilige Monatszelle klicken. Ebenfalls haben Sie die Möglichkeit, die Erfassung für ein ganzes Jahr zu aktivieren, indem Sie auf das entsprechende Kästchen "Ganzes Jahr an/aus" klicken.

#### **MRE-Surveillance**

Um neue MRE-Daten zu erfassen oder bereits bestehende zu bearbeiten klicken Sie auf "MRE-Surveillance":

| Übers           | icht M                    | onate               | Infektions-S                         | urveillance MR                         | E-Surveillance                        | Auswertung                           | Verwaltung                              |                                        |                              |                         |                             |
|-----------------|---------------------------|---------------------|--------------------------------------|----------------------------------------|---------------------------------------|--------------------------------------|-----------------------------------------|----------------------------------------|------------------------------|-------------------------|-----------------------------|
| Liste           | e der M                   | RE- เ               | und CDAD-                            | Fälle                                  | <b>A</b>                              |                                      |                                         |                                        |                              |                         |                             |
| Die Si<br>Weite | urveillance<br>re Informa | e von Pa<br>ationen | atienten mit mu<br>ı erhalten Sie aı | ltiresistenten Erre<br>us dem MRE- und | egern (MRE) sowi<br>CDAD-Protokoll. I | e für CDAD-Fälle<br>Den Link zu dies | e wird in diesem E<br>em Protokoll find | Bereich ermöglich<br>Ien Sie rechts un | it.<br>ter dem (Dokum        | ente]-Tab.              |                             |
| Grau<br>unter   | ninterlegt<br>dem Meni    | en Zeile<br>üpunkt  | en weisen auf e<br>[Verwaltung] ä    | ine eingestellte P<br>ndern.           | ause hin, hellblaı                    | ue Zellen signali                    | isieren nicht eing                      | eschaltete Surve                       | illance-Kompone              | enten. Die Einstellu    | ngen können Sie             |
| • Bit           | te denker                 | n Sie da            | aran, daß nach /                     | Ablauf eines Kalei                     | nderjahres die jäl                    | hrliche Umfrage                      | für MRE und CDA                         | D bearbeitet wir                       | d: Jährliche Umfi            | ragen für MRE und (     | CDAD                        |
| +               | Veuen Dat                 | tensatz             | : hinzufügen                         | Daten im CSV-For                       | mat exportieren                       | Drucken De                           | etails                                  |                                        |                              |                         |                             |
| #               | Fall-Id                   | Y Pa                | atienten-Id 🍸                        | Geburtsjahr 🌱                          | Geschlecht 🍸                          | Aufnahme<br>🝷 7                      | Entlassung 🖓                            | Art des<br>MRE/CDAD                    | Auf<br>Station<br>erworben 7 | Erstnachweis<br>(MRE) 7 | Infektionsdatum<br>(CDAD) 7 |
| 1               | 1                         | 53                  | 33                                   | 1908                                   | m                                     | 01.11.2012                           | 04.11.2012                              | MRSA                                   | $\checkmark$                 | 04.11.2012              |                             |
| S               | 1                         | ) • •               | Seitengröße:                         | Standard 🛛 💌                           |                                       |                                      |                                         |                                        |                              |                         | Anzeigen der Elem           |

Sie erhalten nun eine Übersicht über alle bereits eingetragenen Fälle. Um einen neuen Fall anzulegen klicken Sie zunächst auf "Neuen Datensatz hinzufügen":

|   | + Ne | euen Date | ens | atz hinzufügen | Daten im CSV-For | mat exportieren | Drucken De | tails        |                     |                              |                         |                             |
|---|------|-----------|-----|----------------|------------------|-----------------|------------|--------------|---------------------|------------------------------|-------------------------|-----------------------------|
| ţ | #    | Fall-Id   | K   | Patienten-Id 7 | Geburtsjahr 🌱    | Geschlecht 7    | Aufnahme   | Entlassung 🍸 | Art des<br>MRE/CDAD | Auf<br>Station<br>erworben 7 | Erstnachweis<br>(MRE) 7 | Infektionsdatum<br>(CDAD) 7 |
| 1 | 1    | 1         |     | 533            | 1908             | m               | 01.11.2012 | 04.11.2012   | MRSA                | $\checkmark$                 | 04.11.2012              |                             |
| ų | G    | 4 4 1     | •   | N Seitengröße: | Standard 🛛 💌     |                 |            |              |                     |                              |                         | Anzeigen der Eleme          |

#### Es öffnet sich ein neues Fenster:

| Neuen Datensatz h   | ninzufügen | ×                            |
|---------------------|------------|------------------------------|
| Patient             |            |                              |
| Patienten-Id:       |            |                              |
| Aufnahmedatum:      |            | Bemerkungen (zum Patienten): |
| Entlassungsdatum:   |            |                              |
| Geschlecht:         | ⊙m⊙w       |                              |
| Geburtsjahr (jjjj): | •          |                              |
| MRE-, CDAD-         | Fall       |                              |
| Fall-Id:            |            |                              |
| Art des MRE/CDAD:   |            |                              |
| Speichern Abbrech   | nen        |                              |

Tragen Sie hier zunächst alle Patientendaten ein, erst dann können Sie die Art des MRE/CDAD auswählen. Daraufhin erweitert sich das Formular:

| Patient                                                                                                    |
|----------------------------------------------------------------------------------------------------|
| Patienten-Id:                                                                                                    |
| Aufnahmedatum: 01.11.2012 III III IIII IIII IIII IIII IIIII IIIII                                                                                                    |
| Entlassungsdatum: 12.11.2012                                                                                                    |
| Geschlecht: 🔿 m 💿 w                                                                                                    |
| Geburtsjahr (jjjj): 1904 💌                                                                                                    |
| MRE-, CDAD-Fall                                                                                                    |
| Fall-Id:                                                                                                    |
| Art des MRE/CDAD: CDAD                                                                                                    |
| Erwerbsort:                                                                                                    |
| O CDAD wurde auf Station erworben<br>(erste Symptome der CDAD >= Aufenthaltstag 4 ODER erste Symptome traten innerhalb der ersten 3 Tage nach Aufnahme au<br>wenn Patient innerhalb der letzten 4 Wochen stationär auf der gleichen Station war) |
| O CDAD wurde <b>mitgebracht</b><br>(Symptome der CDAD bei Aufnahme oder innerhalb der ersten drei Tage bereits vorhanden)                                                                                                    |
| CDAD Infektionsdatum (erste Symptome der CDAD am):                                                                                                    |
| Klinische Relevanz des CDAD:<br>Während des Aufenthalts des Patienten in der Station                                                                                                    |
| Otraf die Definition eines <b>schweren CDAD-Falls</b> zu<br>Otraf die Definition eines schweren CDAD-Falls <b>NICHT</b> zu                                                                                                    |
| Bemerkungen:                                                                                                    |
| Speichern Abbrechen                                                                                                    |

Bitte beachten Sie, dass je nach Auswahl der einzelnen Punkte dieses Fenster unterschiedlich aussehen kann. Sollten nach der Eingabe Ihrer Daten Fehler auftauchen, so werden diese nach einem Klick auf "Speichern" rot dargestellt. Das Speichern ist erst möglich, wenn alle benötigten Daten eingegeben und alle Fehler behoben sind.

## **Infektions-Surveillance:**

Um neue Infektions-Daten zu erfassen oder bereits bestehende zu bearbeiten klicken Sie auf "Infektions-Surveillance":

| Übersic | ht Monate                                | Infektions-Surveillan                     | ce MRE-Survei       | llance Ausw        | ertung Ver      | waltung               |                          |                            |                         |
|---------|------------------------------------------|-------------------------------------------|---------------------|--------------------|-----------------|-----------------------|--------------------------|----------------------------|-------------------------|
| Liste   | der Infektior                            | nen 🔺                                     |                     |                    |                 |                       |                          |                            |                         |
| In dies | em Bereich sehen :                       | Sie alle f                                | rion erfassten Infi | ektionen. Sie kö   | innen Infektio  | nen hinzufügen.       | ändern oder löschen.     |                            |                         |
| Das Plu | is-Symbol in der lei                     | tzten Spalte "Datens                      | atz bearbeiten" e   | ermöglicht es, ei  | inem schon be   | stehenden Patie       | enten eine weitere Infe  | ektion zuzuordner          | ٦.                      |
| Grau hi | interlegten Zeilen v<br>Iem Menünunkt Me | weisen auf eine eing<br>erwaltung ländern | estellte Pause hin  | i, hellblaue Zelle | en signalisiere | n nicht eingesch      | altete Surveillance-Kor  | nponenten. Die E           | instellungen können Sie |
|         |                                          | si waicung januern.                       |                     |                    |                 | 1                     |                          |                            |                         |
| + N6    | euen Datensatz hir                       | nzufügen 🛛 Daten im                       | CSV-Format exp      | ortieren Druc      | ken Details     |                       |                          |                            |                         |
| #       | Infektions-Id 🍸                          | Patienten-Id 🍸                            | Geburtsjahr 🍸       | Geschlecht 🍸       | Aufnahme        | 7 Infektions-<br>Code | 7 Infektions-<br>7 art 7 | Infektions-<br>datum 👻 🛛 🍸 | Datensatz<br>bearbeiten |
| 1       | 611                                      | 548                                       | 1904                | W                  | 31.10.2012      | A3                    | Andere                   | 01.11.2012                 | + / X                   |

Sie erhalten nun eine Übersicht über alle bereits eingetragenen Fälle. Um einen neuen Fall anzulegen klicken Sie zunächst auf "Neuen Datensatz hinzufügen:

| Übe                       | rsicht Monate                                                                                       | Infektions-Surveillar                                                                    | ice MRE-Surve                                               | eillance Ausw                                                 | ertung Verw                                             | altung                                                     |                                                                     |                                       |                              |
|---------------------------|----------------------------------------------------------------------------------------------------|------------------------------------------------------------------------------------------|-------------------------------------------------------------|---------------------------------------------------------------|---------------------------------------------------------|------------------------------------------------------------|---------------------------------------------------------------------|---------------------------------------|------------------------------|
| Lis                       | te der Infektior                                                                                    | ien                                                                                      |                                                             |                                                               |                                                         |                                                            |                                                                     |                                       |                              |
| In c<br>Das<br>Gra<br>unt | liesem Bereich sehen :<br>Plus-Symbol in der lei<br>u hinterlegten Zeilen v<br>er dem Menüpunkt [Ve | Sie alle f liese Sta<br>tzten Spalte "Daten<br>weisen auf eine eing<br>rwaltung] ändern. | tion erfassten In<br>satz bearbeiten"<br>Jestellte Pause hi | fektionen. Sie kö<br>ermöglicht es, ei<br>in, hellblaue Zelle | innen Infektione<br>inem schon best<br>en signalisieren | en hinzufügen, är<br>Tehenden Patient<br>nicht eingeschalt | idern oder löschen.<br>en eine weitere Infe<br>ete Surveillance-Kom | ktion zuzuordner<br>nponenten. Die Ei | n.<br>nstellungen können Sie |
| H                         | Neuen Datensatz hir                                                                                 | nzufügen Daten i                                                                         | n CSV-Format ex                                             | portieren Drud                                                | ken Details                                             |                                                            |                                                                     |                                       |                              |
| #                         | Infektion d                                                                                         | Patienten-Id 🍸                                                                           | Geburtsjahr 🍸                                               | Geschlecht 🍸                                                  | Aufnahme 🍸                                              | Infektions-<br>Code 7                                      | Infektions-<br>art 7                                                | Infektions-<br>datum 🔻 🛛 🏹            | Datensatz<br>bearbeiten      |
| 1                         | 611                                                                                                 | 548                                                                                      | 1904                                                        | W                                                             | 31.10.2012                                              | A3                                                         | Andere                                                              | 01.11.2012                            | + / X                        |

#### Es öffnet sich ein neues Fenster:

| Neuen Datensatz hinzufügen                 | ×                            |
|--------------------------------------------|------------------------------|
| Patient                                    |                              |
| Patienten-Id:                              |                              |
| Aufnahmedatum:                             | Bemerkungen (zum Patienten): |
| Geschlecht: OmOw                           |                              |
| Geburtsjahr (jjjj):                        |                              |
| Infektion                                  | Labor                        |
| Infektions-Id                              | Erregernachweis: 🔿 Ja 🔿 Nein |
| Infektionsdatum:                           |                              |
| Infektionsart: 📃 👻                         |                              |
| Infektionscode:                            |                              |
| Sonstiges                                  |                              |
| Sekundäre Sepsis<br>aufgetreten: Ja 🔿 Nein | Bemerkungen (zur Infektion): |
| Erreger Blut:                              |                              |
| Patient verstorben: 🔿 Ja 🔿 Nein            | .::                          |
| Speichern Abbrechen                        |                              |

Tragen Sie hier alle relevanten Daten ein. Je nach Auswahl erweitert sich dieses Fenster um weitere Punkte die angegeben werden müssen. Sollten nach der Eingabe Ihrer Daten Fehler auftauchen, so werden diese nach einem Klick auf "Speichern" rot dargestellt. Ein Speichern ist erst möglich, wenn alle benötigten Daten eingegeben und alle Fehler behoben sind.

## Auswertung erstellen:

Um eine Auswertung zu erstellen klicken Sie zunächst auf "Auswertung":

| Übersicht  | Monate       | Infektions-Surveillance      | MRE-Surveillance | Auswertung | Verwaltung |
|------------|--------------|------------------------------|------------------|------------|------------|
| Auswert    | ung          |                              |                  |            |            |
| Wählen Sie | e den Zeitra | um der Auswertung            |                  |            |            |
|            |              | von (ei                      | nschliesslich):  |            |            |
|            |              | bis (eir                     | nschliesslich):  |            |            |
|            | oder wäł     | ılen Sie einen vordefinierte | n Zeitbereich:   |            | -          |
| In der Aus | wertung en   | thaltene Surveillance-Kom    | ıponenten        |            |            |
|            |              | Infektion-                   | Surveillance: 😻  |            |            |
|            |              | MRE-                         | Surveillance: 😻  |            |            |
| Ausgabe al | s:           |                              | O HTML O PDF     |            |            |
| Auswertung | erstellen    |                              |                  |            |            |
|            |              |                              |                  |            |            |

Geben Sie den Zeitraum der Auswertung ein oder wählen Sie aus der Dropdownliste einen vordefinierten Zeitbereich. Klicken Sie nun auf das Pfeil-Symbol neben der jeweiligen Surveillance, um die Surveillance-komponenten festzulegen, die in der Auswertung enthalten sein sollen:

| Übersicht                                         | Monate      | Infektions-Surveillance       | MRE-Surveillance     | Auswertung       | Verwaltung |
|---------------------------------------------------|-------------|-------------------------------|----------------------|------------------|------------|
| Auswert                                           | ung         |                               |                      |                  |            |
| Wählen Sie                                        | e den Zeitr | aum der Auswertung            |                      |                  |            |
| von (einschliesslich): 01.02.1998                 |             |                               |                      |                  |            |
| bis (einschliesslich): 01.09.2012                 |             |                               |                      |                  |            |
|                                                   | oder wä     | hlen Sie einen vordefinierter | n Zeitbereich: Gesan | ntzeitraum der T | eilna 💌    |
| In der Aus                                        | wertung er  | nthaltene Surveillance-Kom    | nponenten            |                  |            |
|                                                   |             | Infektion-                    | Surveillance: 🛞 📢    | ←                |            |
| 1. Zeitintervalle der Surveillance-Komponenten: 🗌 |             |                               |                      |                  |            |
| 2. Liste der Infektionen: 🗌                       |             |                               |                      |                  |            |
|                                                   |             | 3. Mon                        | atliche Daten: 📃     |                  |            |
|                                                   |             | 4. Infektionsrate             | en je Halbjahr: 📃    |                  |            |
|                                                   | 5. C        | Device-Anwendungs- und Int    | fektionsraten: 🗌     |                  |            |
|                                                   |             | 6. Grafiken Devicetage un     | d Infektionen: 🗌     |                  |            |
|                                                   |             | MRE-                          | Surveillance: 😻      |                  |            |
| Ausgabe al                                        | ls:         | (                             | O HTML O PDF         |                  |            |
|                                                   |             |                               |                      |                  |            |

Auswertung erstellen

Wählen Sie zum Schluss die Ausgabeart aus. Bei "HTML" wird die Auswertung direkt in Ihrem Browser nach klicken auf "Auswertung erstellen" angezeigt. Bei "PDF" wird die Auswertung in Ihrem "Dokumente" – Bereich rechts am Rand hinterlegt.

## Filter verwenden und Tabellen sortieren:

Sie haben die Möglichkeit, durch das Setzen eines Filters, sich nur bestimmte Datensätze anzeigen zu lassen. Klicken sie dazu auf das Filtersymbol in der jeweiligen Tabellenspalte:

| +                                                  | + Neuen Datensatz hinzufügen Daten im CSV-Format exportieren Drucken Details |          |            |                     |                            |                       |                           |  |  |
|----------------------------------------------------|------------------------------------------------------------------------------|----------|------------|---------------------|----------------------------|-----------------------|---------------------------|--|--|
| #                                                  | Fall-Id Patienten-Id Ceburtsjahr C Geschlecht                                | Aufnahme | Entlassung | Art des<br>MRE/CDAD | Auf<br>Station<br>erworben | Erstnachweis<br>(MRE) | Infektionsdatum<br>(CDAD) |  |  |
| keir                                               | e Daten                                                                      |          | Т          | ' T                 | - 4                        | · •                   | • •                       |  |  |
| 🖏 K 🔹 M Seitengröße: Standard 💌 Anzeigen der Eleme |                                                                              |          |            |                     |                            |                       |                           |  |  |

Es öffnet sich ein neues Fenster in dem Sie die Filteroptionen festlegen können. In diesem Beispiel werden alle Patienten mit MRSA angezeigt:

| + Neuen Datensatz hinzufügen Daten im CSV-Format exportieren                   |                                      |                |               |              | Drucken Details |              |                     |                            |              |                    |                               |  |
|--------------------------------------------------------------------------------|--------------------------------------|----------------|---------------|--------------|-----------------|--------------|---------------------|----------------------------|--------------|--------------------|-------------------------------|--|
| #                                                                              | Fall-Id 🍸                            | Patienten-Id 7 | Geburtsjahr 🍞 | Geschlecht 7 | Aufnahme<br>- 7 | Entlassung 7 | Art des<br>MRE/CDAD | Auf<br>Station<br>erworben | Ers<br>7 (MF | tnachweis<br>RE)   | / Infektionsdatum<br>(CDAD) / |  |
| 1                                                                              | 1                                    | 533            | 1908          | m            | 01.11.2012      | 04.11.2012   | MRSA                | 🛛 🗙 Filter lösd            | nen          | 1.2012             |                               |  |
| G                                                                              | tG K ← 1 → M Seitengröße: Standard 💙 |                |               |              |                 |              |                     |                            |              | Anzeigen der Eleme |                               |  |
|                                                                                |                                      |                |               |              |                 |              |                     | lst gleich                 | *            | ]                  |                               |  |
|                                                                                |                                      |                |               |              |                 |              |                     | MRSA                       |              |                    |                               |  |
| ationales Referenzzentrum für Surveillance von nosokomialen Infektionen - 2012 |                                      |                |               |              |                 |              |                     | Und                        |              |                    |                               |  |
|                                                                                |                                      |                |               |              |                 |              | lst gleich          | *                          |              |                    |                               |  |
|                                                                                |                                      |                |               |              |                 |              |                     |                            |              |                    |                               |  |
|                                                                                |                                      |                |               |              |                 |              |                     | 🛛 🍸 Filter                 |              |                    |                               |  |

Um den Filter zurückzusetzten, klicken Sie auf "Filter löschen".

Weiterhin haben Sie die Möglichkeit, Ihre Datensätze zu sortieren. Klicken Sie dazu auf die gewünschte Tabellenspalte. Mit dem ersten Klick wird die Tabelle austeigend, mit dem zweiten absteigend sortiert. Mit dem dritten Klick wird die Sortierung wieder gelöscht.

## FAQ:

Frage: Ich habe Infektionen/MRE-Fälle eingetragen. In der Auswertung erscheinen aber nicht alle. Was ist zu tun?

Antwort: Kontrollieren Sie zunächst, ob die eingetragenen Fälle auch im aktivierten Zeitraum unter "Surveillance-Komponenten des KISS-Moduls" liegen und erweitern sie diesen gegeben falls.

Frage: Ich will eine Atemweginfektion mit einer nicht-invasiven Beatmungsmethode eintragen. Ich habe aber nur die Auswahlmöglichkeit der Beatmung über Tubus/Tracheostoma INV. Woran liegt das?

Antwort: Sie haben unter "Surveillance-Komponenten des KISS-Moduls" die optionalen Devices für die Atemweginfektionen in Ihrem gewählten Zeitraum nicht aktiviert. Klicken Sie auf "Devices" und aktivieren sie die NIV für den entsprechenden Monat.

Sollten Sie noch weitere Fragen oder Probleme haben, so wenden Sie sich bitte an:

Tel.: 030/84453680 Email: kiss-support@charite.de